Le serveur de communication IceWarp

# Guide de la conférence

EPOS - v14

Ice///arp®

Janvier 2025

© DARNIS Informatique / IceWarp France Toute reproduction interdite sans accord de DARNIS Informatique

# Sommaire

#### Guide de la conférence

| Présentation                         | 1 |
|--------------------------------------|---|
| Démarrage d'une conférence           | 2 |
| Rejoindre une conférence             | 5 |
| Fonctions offertes par la conférence | 7 |
| Configuration de la conférence       | C |

# Guide de la conférence

#### Présentation

La conférence est un service de conférence téléphonique et vidéo avec partage d'écran.

La conférence est un **microservice** IceWarp, c'est à dire que la fonction est externe (dans le cloud). Elle s'utilise à partir du <u>Client Web d'IceWarp</u> et de l'application <u>IceWarp Mobile</u> (iOS et Android).

L'utilisation de la conférence nécessite une licence spécifique, l'enregistrement est une option.

Fonctions disponibles :

- Jusqu'à 200 participants
- L'enregistrement de la conférence
- Le partage d'écran
- Messagerie instantanée intégrée
- La planification (à partir de l'agenda)
- La **protection** par mot de passe
- L'historique des conférences

Ce document donne un rapide mode d'emploi pour les utilisateurs de la conférence (organisateur et participants).

Il est préférable d'utiliser un navigateur Google Chrome ou Microsoft Edge récent.

Les utilisateurs doivent disposer d'une caméra et d'un microphone sur leur poste de travail.

**Note** : pour accéder à la conférence, le client doit pouvoir accéder aux ports suivants : 443/TCP, 4443/TCP, 10000/UDP, 19302/UDP. D'une façon générale, le client ne doit pas bloquer le trafic UDP et le trafic WebRTC doit être disponible (ICE,STUN).

#### Démarrage d'une conférence

Une conférence se lance à partir du WebClient de plusieurs façons :

Par le bouton

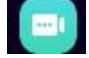

Par Créer -> Conférence :

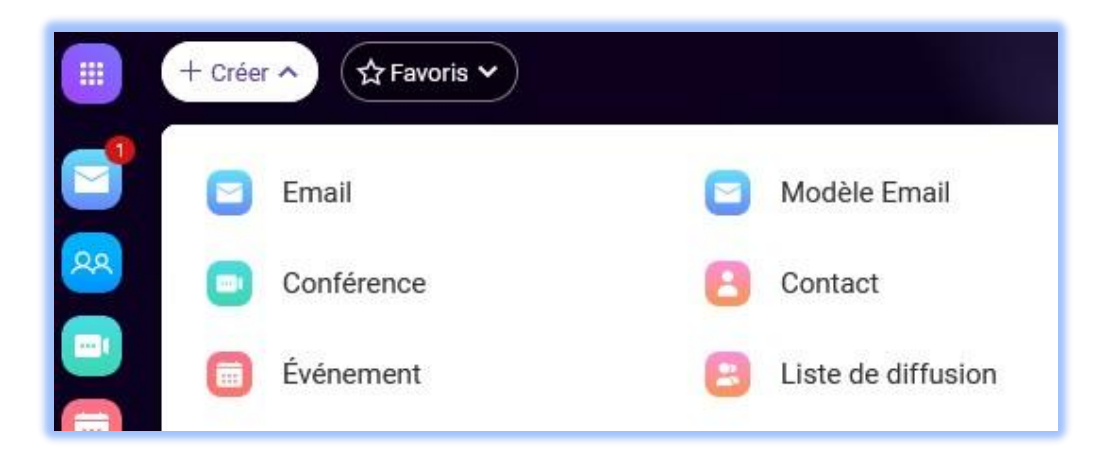

Par TeamChat (clic droit) :

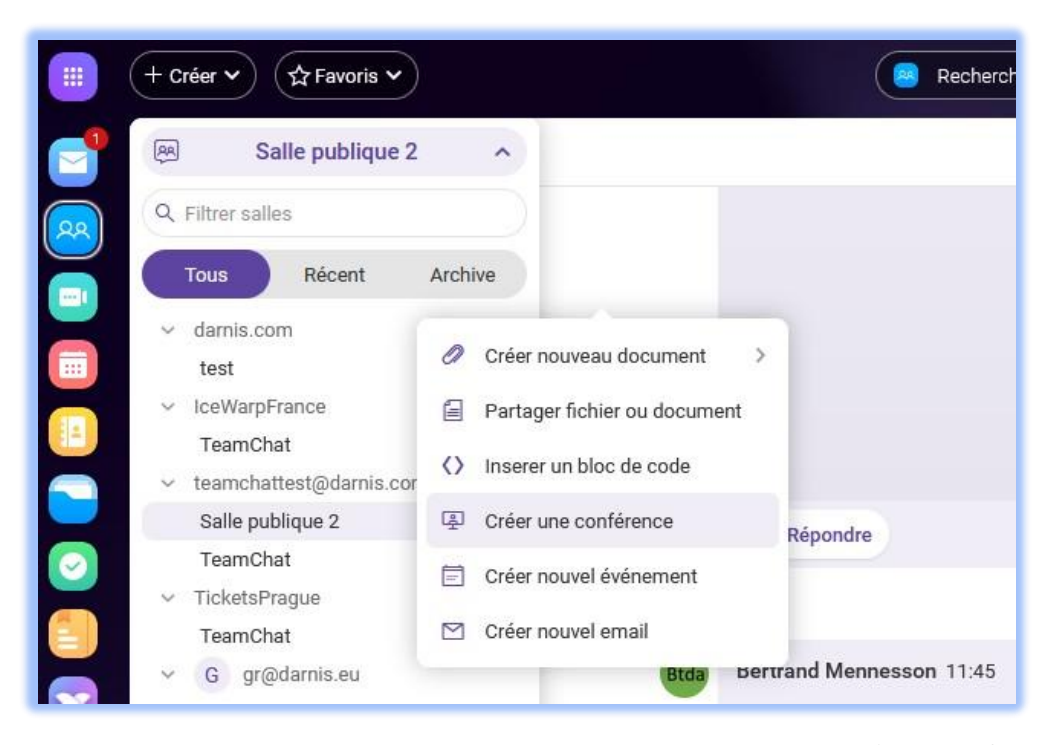

<sup>©</sup> DARNIS Informatique / IceWarp France Toute reproduction interdite sans accord de DARNIS Informatique

- Par un clic droit sur un contact de la messagerie instantanée (Tchat) :

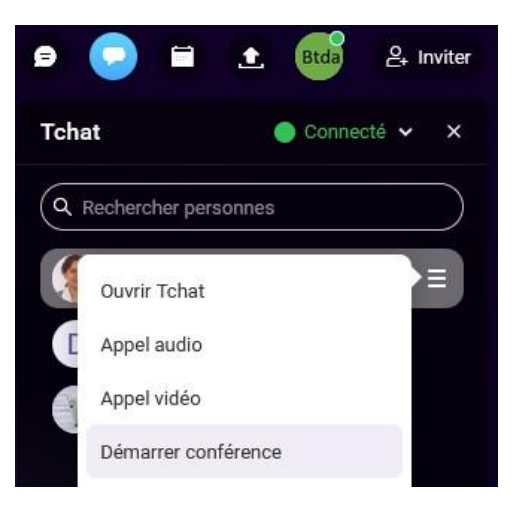

Exemple de démarrage de la conférence sur un serveur qui a la licence de la conférence sans l'option enregistrement, on obtient la fenêtre :

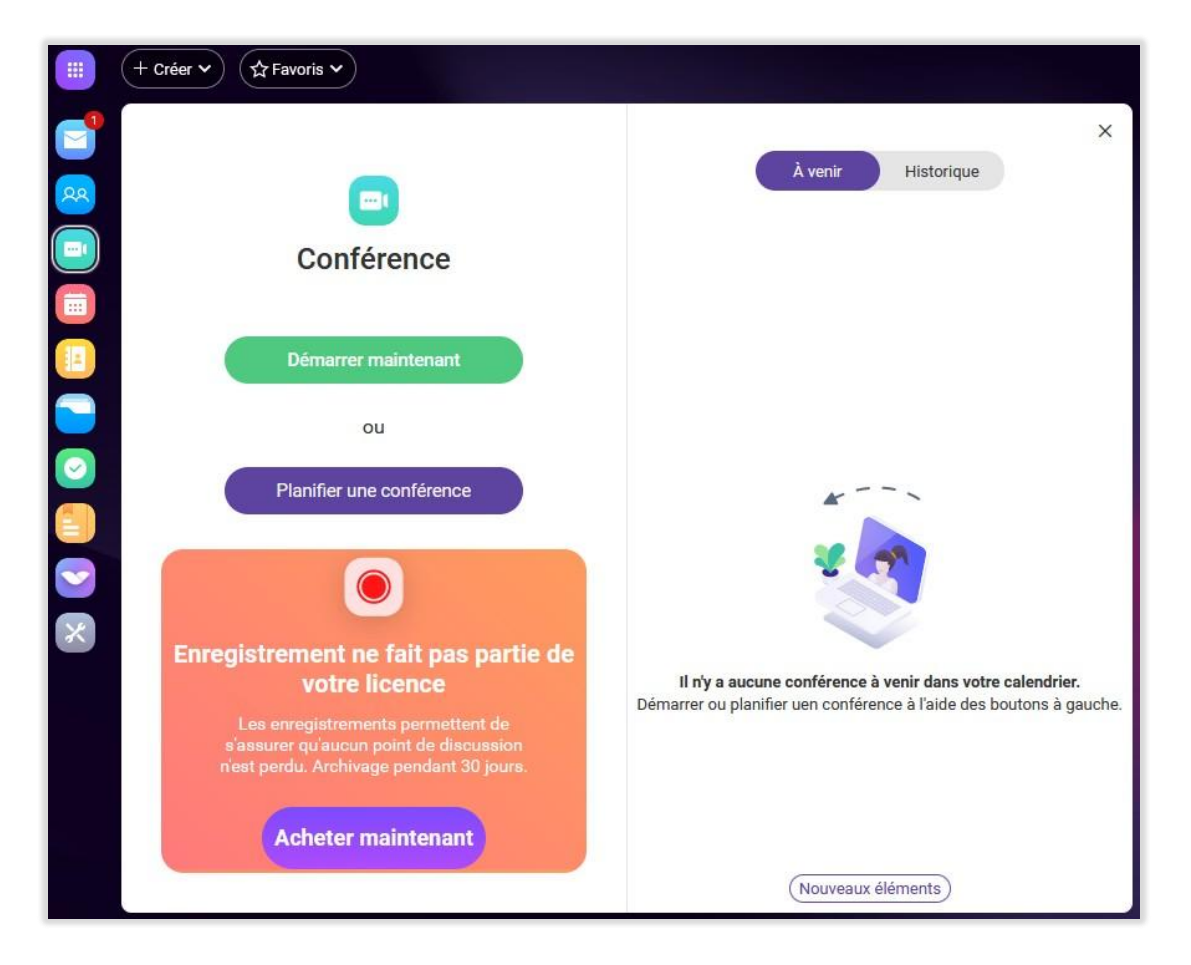

© DARNIS Informatique / IceWarp France Toute reproduction interdite sans accord de DARNIS Informatique

On peut aussi **planifier** une conférence à partir d'un événement du **calendrier** en cochant l'option "Conférence" et inviter directement les participants :

| Rendez-vous        |                      |        | _ 🗆 X                                            |
|--------------------|----------------------|--------|--------------------------------------------------|
| Ajouter un titre   |                      |        |                                                  |
| 🗐 Journée entière  |                      | mars 9 | bertrand.mennesson@darnis.com - BM Darnis        |
| _                  |                      | 10:00  | Rendez-vous 10-14 - 10:44                        |
| Commence           | 09/03/2023 10:14     | 11.00  |                                                  |
| Se termine         | 09/03/2023 10:44     | 11.00  |                                                  |
| Durée              | 0 Jour(s) 0:30       | 12:00  |                                                  |
| Fuseau horaire     | (GMT+01:00) Amsterda | 13:00  |                                                  |
| Répète             | Unique               | 14:00  |                                                  |
| Me rappeler        | Aucun                | 15:00  |                                                  |
| Calendrier         | Calendar             | 16:00  |                                                  |
| Disponibilité      | Occupé               | 17:00  |                                                  |
| 5                  |                      | 18:00  |                                                  |
| Conférence         |                      | 19:00  |                                                  |
| 요 Participants (1) | <ul> <li></li> </ul> |        | Trouver le meilleur créneau pour la conférence 😞 |

4

Au démarrage de la conférence, on obtient :

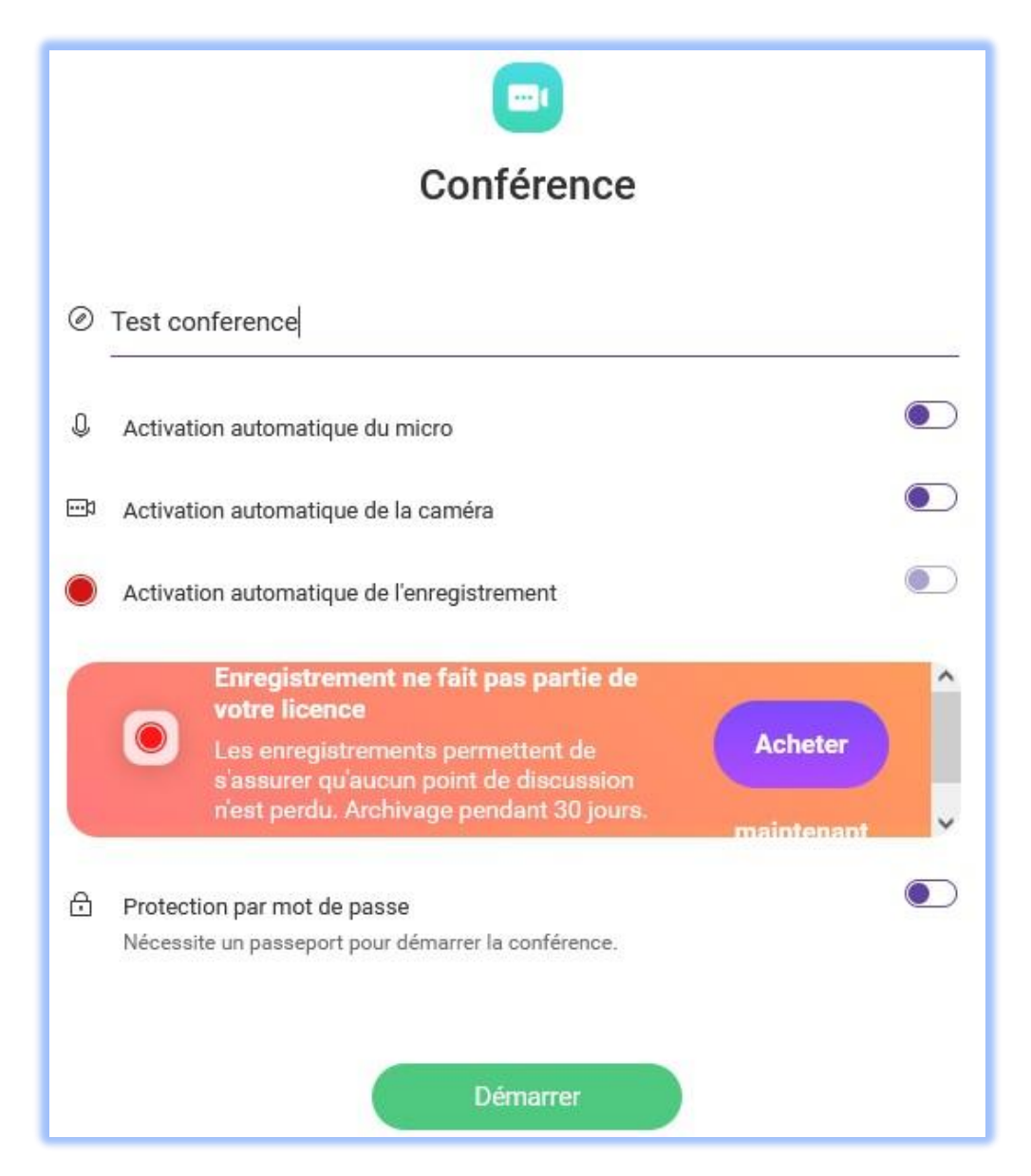

On peut alors entrer le nom de la conférence, choisir les options de démarrage et un mot de passe si besoin.

En cliquant sur "Démarrer", la fenêtre de la conférence s'ouvre, voir l'écran obtenu.

#### Rejoindre une conférence

Une conférence programmée peut être rejointe comme une nouvelle conférence (voir plus haut) et dans la fenêtre qui s'ouvre il faut cliquer sur une des conférences programmées :

| + Créer •     Image: Créer •      |                                                          |
|-----------------------------------|----------------------------------------------------------|
|                                   | À venir Historique<br>Demain                             |
| Conférence Démarrer maintenant    | Conference<br>Demain 08:30 - 09:00<br>Bertrand Mennesson |
| ou       Planifier une conférence |                                                          |
| ×                                 |                                                          |

Sinon, il faut **utiliser le lien URL** qui se trouve soit dans l'invitation : **calendrier**, **email**, **Tchat**, **TeamChat**.

Il est possible de **cliquer** sur le lien pour ouvrir un navigateur ou le **copier** dans un navigateur et y accéder. La fenêtre de la conférence doit apparaître<u>, voir l'écran obtenu</u>.

La connexion doit nécessairement être **sécurisée** (https://...).

Il faut autoriser l'utilisation du **microphone** et de la **caméra**.

La conférence fonctionne à partir d'un smartphone par l'application **IceWarp Mobile** (iOS et Android).

6

## Fonctions offertes par la conférence

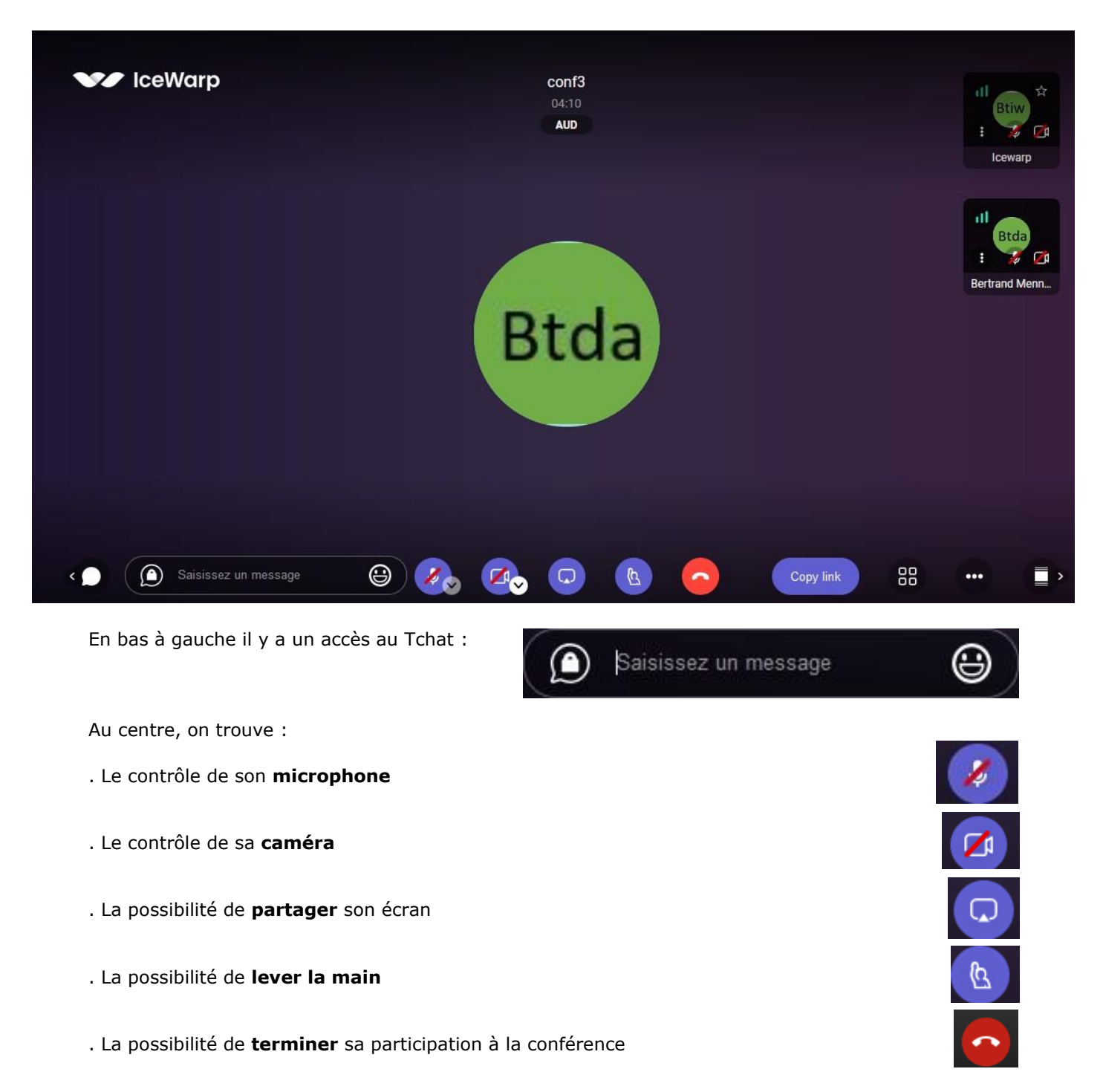

© DARNIS Informatique / IceWarp France Toute reproduction interdite sans accord de DARNIS Informatique

| En bas à droite on peut :                       |                         |                         |
|-------------------------------------------------|-------------------------|-------------------------|
| . Recopier le lien pour <b>inviter</b> d'autres | participants            | Copy link               |
| . Modifier la <b>présentation</b> des particip  | ants                    |                         |
| Et d'autres commandes :                         | ٩                       | Mute everyone           |
|                                                 | ×^                      | Full screen             |
|                                                 |                         | Afficher les raccourcis |
|                                                 |                         | Virtual backgrounds     |
|                                                 |                         |                         |
| Les raccourcis :                                | Afficher les raccourcis | ×                       |

| Afficher ou masquer les vignettes vidéos       | E     |
|------------------------------------------------|-------|
| Activer ou désactiver le microphone            | М     |
| Démarrer ou arrêter votre caméra               | V     |
| Basculer entre la caméra et le partage d'écran | D     |
| Lever ou baisser la main                       | R     |
| Activer / Désactiver le mode plein écran       | s     |
| Activer/désactiver la vue mosaïque             | W     |
| Appuyer pour parler                            | SPACE |
| Afficher les statistiques de l'interlocuteur   | Т     |
| Épingler ma vidéo                              | 0     |
| Épingler la vidéo de quelqu'un d'autre         | 1-9   |

Dans la colonne de droite, on voit les **participants** et leurs caractéristiques principales : le nom, l'image, la qualité de la liaison, l'état du micro et de la caméra et une étoile pour indiquer le modérateur :

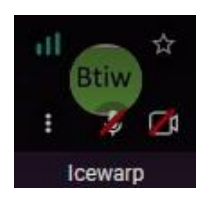

Pour le **partage d'écran**, il est demandé de sélectionner la fenêtre à partager et de donner l'autorisation.

| Partager votre écran                                                                                                    |                         |                      |  |  |  |
|----------------------------------------------------------------------------------------------------|-------------------------|----------------------|--|--|--|
| Une demande de partage du contenu de votre écran a été envoyée depuis conference.icewarp.com.<br>Sélectionnez ce que vous souhaitez partager. |                         |                      |  |  |  |
| L'intégralité de votre écran                                                                                                    | Fenêtre de l'applicati  | on Onglet Chrome     |  |  |  |
|                                                                                                    |                         |                      |  |  |  |
| FastStone Capture                                                                                                    | OlceWarp Conference - G | IceWarp - DeepCastle |  |  |  |
| Boîte de réception [1/18                                                                                                    | iceWarp - Documentati   |                      |  |  |  |
|                                                                                                    |                         | Partager Annuler     |  |  |  |

L'écran sélectionné est alors visible à la place de l'image vidéo.

### Configuration de la conférence

Il faut aller dans le WebAdmin avec un compte administrateur puis dans le menu Marque Blanche en bas de page :

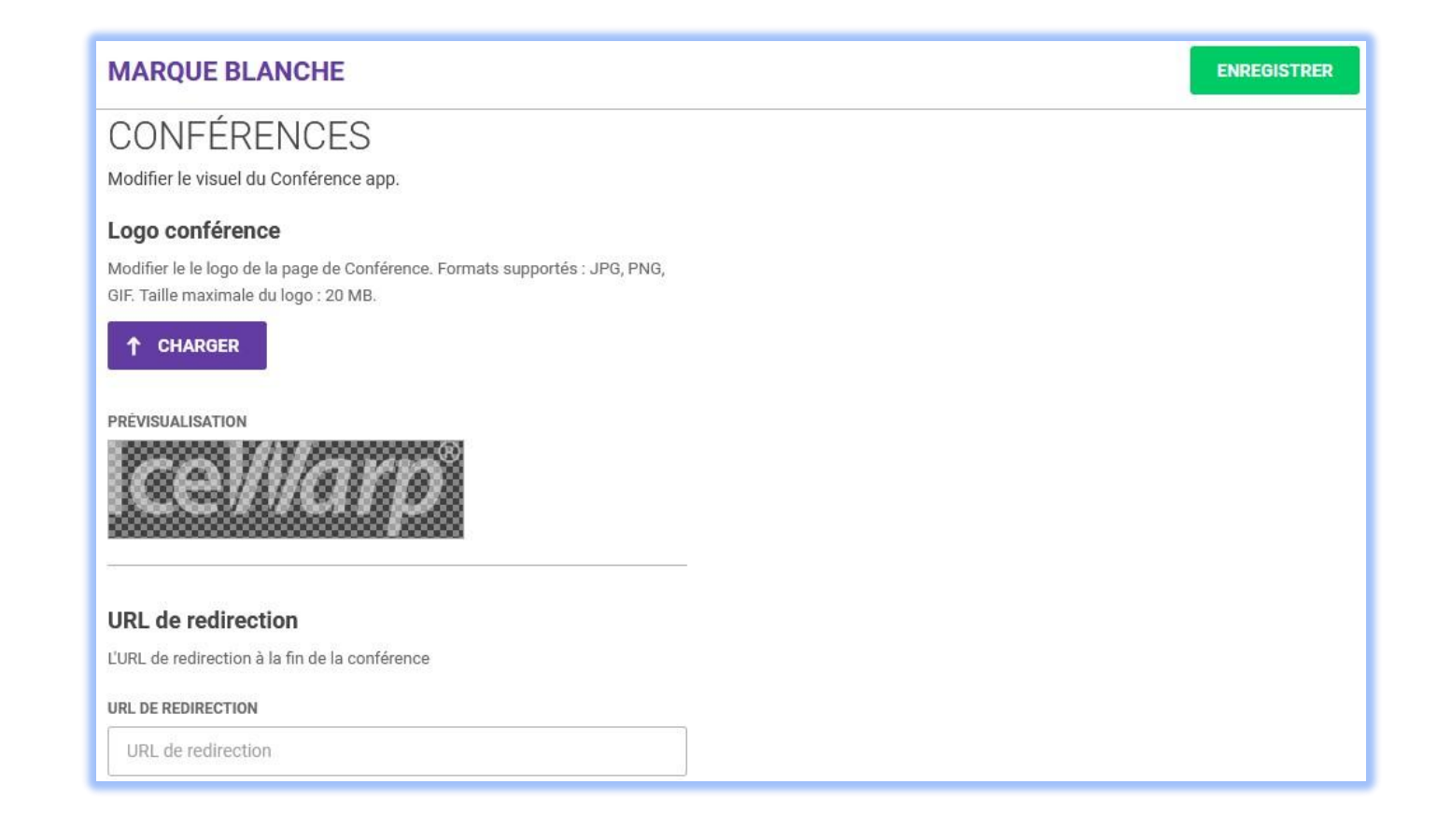